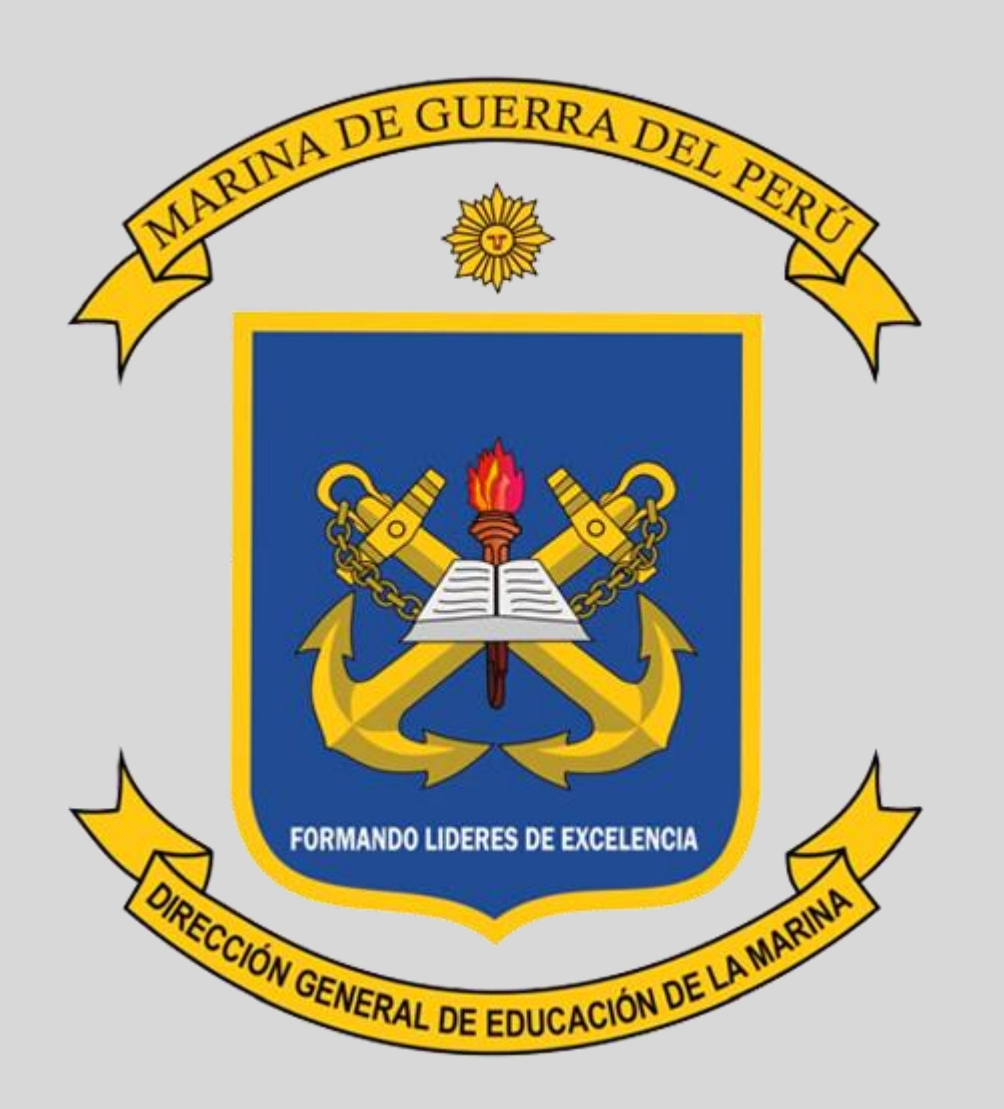

## MANUAL INSTRUCTIVO DE ACCESO A LA EVALUACIÓN DE CONTROL INTERNO NIVEL AVANZADO - CAMPUS DIREDUMAR

| ← → C Q A https://sampus.diredumar.edu.per/togin/index.php<br>Bousar en la pág a avalos avis<br>Sin resultad | INGRESAR AL SIGUIENTE LINK:         https://campus.diredumar.edu.pe/                         | ≠ & &<br>× |
|----------------------------------------------------------------------------------------------------|----------------------------------------------------------------------------------------------|------------|
|                                                                                                    | DIRECCIÓN BENERAL BE<br>EDUCACIÓN DE LA MARINA<br>INGRESAR USUARIO<br>Y CONTRASEÑA<br>Variar |            |

|                                 | DIRECCIÓN GENERAL DE EDUCACIÓN DE LA MARIN                                                             | A 🧝              |                   | OH2 JOSELN                                                                                                    |        |
|---------------------------------|----------------------------------------------------------------------------------------------------|------------------|-------------------|----------------------------------------------------------------------------------------------------|--------|
|                                 | 🚓 Mis cursos (1) v Favoritos del sitio v                                                               |                  |                   |                                                                                                    |        |
|                                 | Área personal                                                                                          |                  |                   | Personalizar esta página                                                                                                  | _      |
| _                               | Inicio del sitio Calendario Crear nuevo curso                                                          |                  |                   |                                                                                                    | _      |
|                                 | Actividades                                                                                            | Administra       | ción              | Avegación                                                                                                    |        |
|                                 |                                                                                                    | > Administración | del sitio         | V Área personal     W Inicio del sitio     Piginas del sitio     Vils cursos     Contro REL INTERNO NIVEL     BASICO 2021 |        |
|                                 | EVALUACIÓN CONTROL INTERNO NIVEL BÁSICO AÑO 3021<br>EVALUACIÓN CONTROL INTERNO NIVEL AVANZADO AÑO 2021 |                  | <u>ING</u><br>FVA | RESAR AL ENLAC                                                                                                    | CE:    |
|                                 | PROFESIONAL YECHICO JESTEN - CITEN PROCESO RECLASIFICACIÓN AÑO 2021                                    |                  | INTE              | ERNO NIVEL AV                                                                                                    | ANZADO |
|                                 | Taller de capacitación del eje de gestión de riesgos del Sistema<br>del Control Interno (SCI)          |                  |                   | 😝 Usuarios en línea                                                                                                    |        |
| sr.edu.pe/course/view.php?id=99 | Introducción (SCI)                                                                                     |                  |                   | 16 usuarios online (últimos 5<br>minutos)                                                                                 |        |

| DIRECCIÓN GENERAL DE EDUCACIÓN DE                                            | LA MARINA 🧝                             | 28 Configuración & OM2 JOSELIN         |
|------------------------------------------------------------------------------|-----------------------------------------|----------------------------------------|
| Mis cursos (1) → Favoritos del sitio →                                       |                                         |                                        |
| Área personal > Cursos > CONTROL INTERNO NIVEL AVANZADO                      |                                         | _                                      |
| Area personal Inicio del sitio Calendario Crear nuevo curso Editar la config | o C C C C C C C C C C C C C C C C C C C | Sn .                                   |
| CONTROL INTERNO NIVEL AVANZADO                                               |                                         |                                        |
|                                                                              |                                         |                                        |
|                                                                              | Gestión del curso                       | Navegación                             |
|                                                                              |                                         | v área perronal                        |
| C Avisos                                                                     |                                         | # Inicio del sitio                     |
|                                                                              |                                         | > Páginas del sitio                    |
| Introducción                                                                 |                                         | ✓ Mis cursos                           |
|                                                                              |                                         | > CONTROL INTERNO NIVEL<br>BASICO 2021 |
| GENERALIDADES                                                                |                                         |                                        |
| INSTRUCCIONES                                                                | REVIS                                   | AR EL CONTENID                         |
|                                                                              |                                         |                                        |
| Contenido                                                                    |                                         |                                        |
|                                                                              |                                         | Calificaciones                         |
| CONTROL INTERNO NIVEL AVANZADO                                               |                                         | General > General                      |
|                                                                              |                                         | > Introducción                         |
| Evaluación                                                                   |                                         | > Costenido                            |
| EVALUEN CONTROL INTERNO - NIVEL AVANZADO                                     | RF                                      | NDIR FXAMEN                            |
| V EXAMEN SUNTINGE INTERNO - NIVEL AVANZADO                                   |                                         |                                        |
|                                                                              |                                         |                                        |
|                                                                              |                                         |                                        |

| 🔁 👷 Lintranet Navals. 🛛 🛛  | 🗈 Emilio Francisco Chavez Agu 🔲 Correo - avalo007@marina, 🤯 - Sistema de Trámite Docun 🔋 CONTROL INTERNO NA 🗙 🕂 🗸                                                                                                    |                                                                                                  | - a ×                         |
|----------------------------|----------------------------------------------------------------------------------------------------|--------------------------------------------------------------------------------------------------|-------------------------------|
| → O & A https://cam        | pus.diredumar.edu.pe/mod/quiz/view.php?id=1048                                                                                                    |                                                                                                  |                               |
| r en la página avalos quis | Sin resultados 🛛 < 🚿 Opciones 🗸                                                                                                    |                                                                                                  | ×                             |
|                            | DIRECCIÓN GENERAL DE EDUCACIÓN DE LA MARINA 🧝                                                                                                    | Configuración     Configuración     Con2 JOSELIN                                                 | Î                             |
|                            | Mis cursos (1) Favoritos del sitto                                                                                                    |                                                                                                  |                               |
|                            | Área personal > Cursos > CONTROL INTERNO NIVEL AVANZADO > Evaluación > EXAMEN CONTROL INTERNO - NIVEL AVANZADO                                                                                                    |                                                                                                  |                               |
|                            | Area personal         Inicio del sitio         Calendario         Grear nuevo curso         Editar la configuración del curso         Editar ajustes de categoría         Ar                                                                                 | Citivar edición                                                                                  |                               |
|                            | CONTROL INTERNO NIVEL AVANZADO                                                                                                    |                                                                                                  |                               |
|                            | Gestion de<br>EXAMEN CONTROL INTERNO - NIVEL AVANZADO<br>Intentos permitidos: 1<br>Este cuestionarios as abriá el martes, 13 de judio de 2021, 00:00<br>Limite de tiempo: 1 hora<br>Intente reculvor el cuestionario altora<br>el CONTROL INTERNO IL. Ir a B | et carso                                                                                         | <u>E RESOLVER</u><br>O AHORA" |
|                            |                                                                                                    | > General<br>> Introducción                                                                      |                               |
|                            |                                                                                                    | Contenido     Calucción     Evaluación     Exalen Control.     INTEL AVANEADO     Administración |                               |

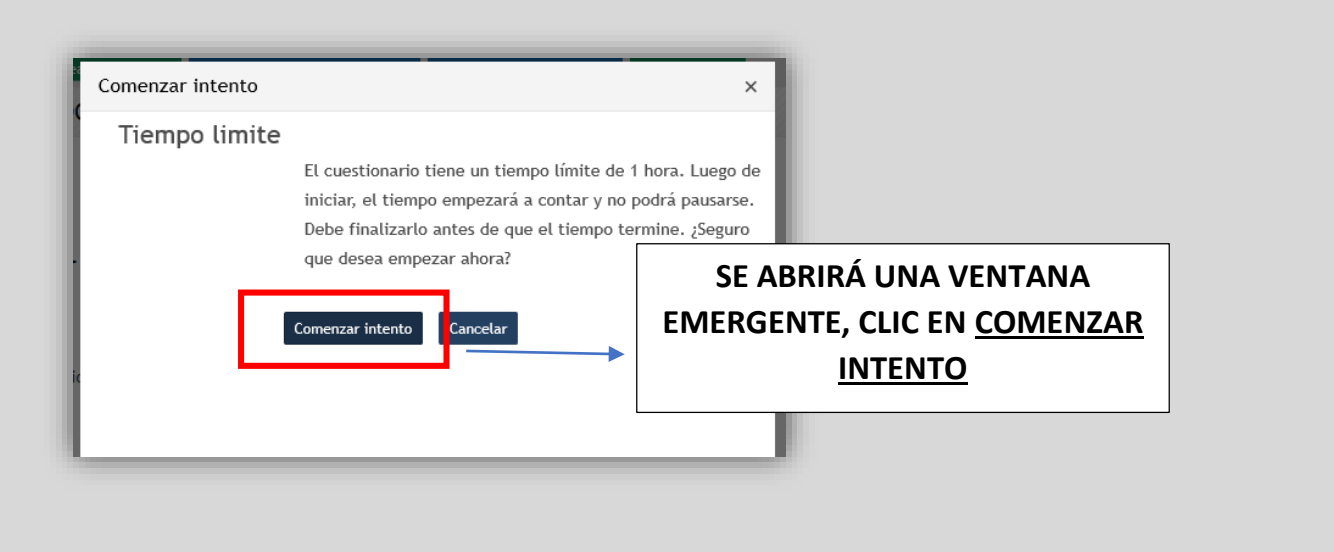

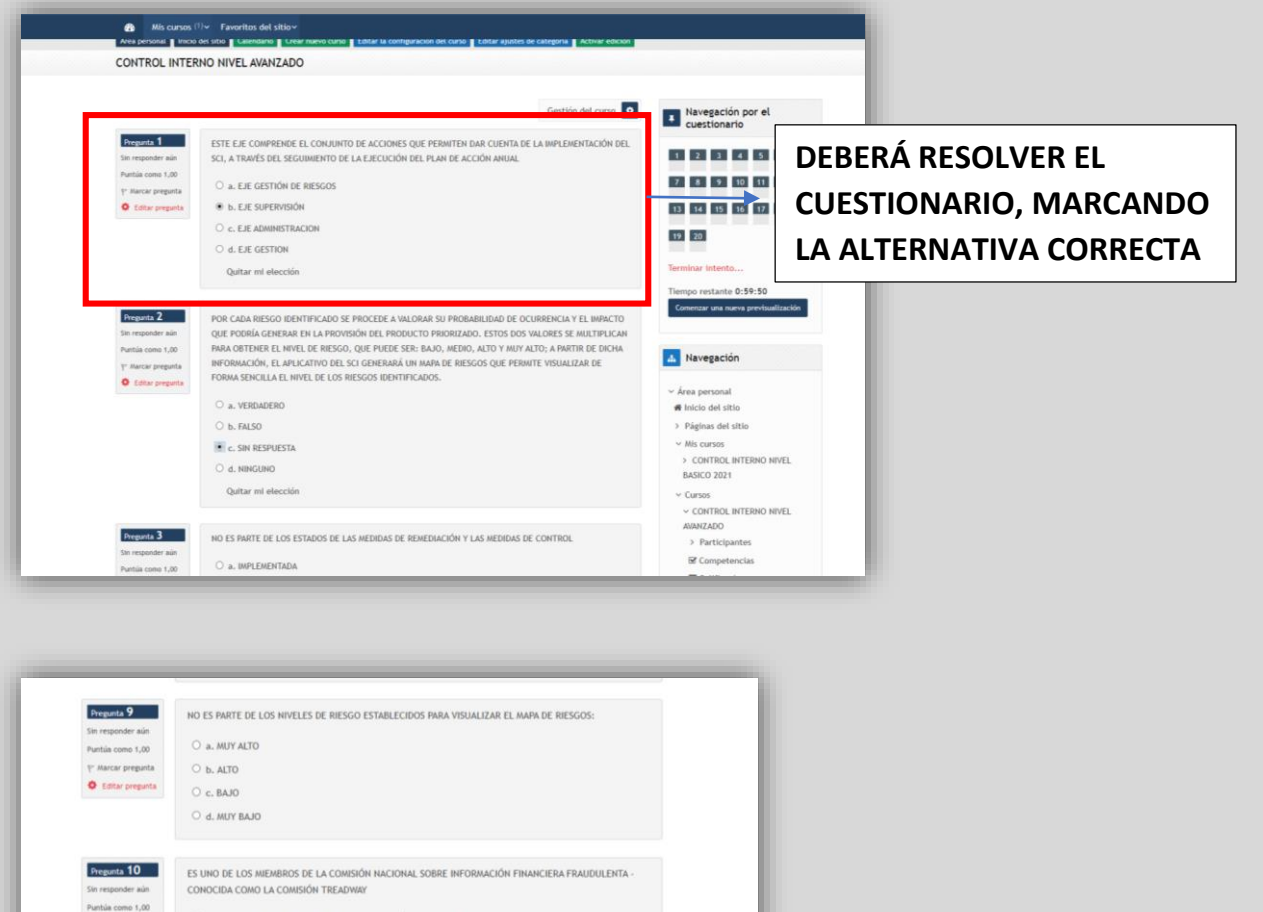

servenerate Partia regenerate Partia regenerate

| Sin responder aún<br>Puntúa como 1,00                         | DEBEN COINCIDIR CON LAS SALIDAS DE LOS PROCESOS DE LÍNEA (MISIONALES) Y DE APOYO DE LAS<br>UNIDADES Y DEPENDENCIAS QUE PARTICIPAN EN UN ÁREA FUNCIONAL |                      |
|---------------------------------------------------------------|----------------------------------------------------------------------------------------------------|----------------------|
| <ul><li>♥ Marcar pregunta</li><li>♥ Editar pregunta</li></ul> | O a. ÁREA FUNCIONAL                                                                                                    |                      |
|                                                               | b. ASPECTO INSTITUCIONAL     c. CAPACIDAD                                                                                                    |                      |
|                                                               | O d. PRODUCTO                                                                                                    |                      |
| Pregunta 20<br>Sin responder aún                              | ES UNA DE LAS CATEGORÍAS DEL SISTEMA DE PLANEAMIENTO INSTITUCIONAL                                                                                     |                      |
| Puntúa como 1,00                                              | ○ a. RIESGOS                                                                                                    |                      |
| 🌾 Marcar pregunta                                             | O b. MEDIDAS DE CONTROL                                                                                                    |                      |
| Celtar pregunta                                               | ○ c. MEDIDAS DE REMEDIACION                                                                                                    |                      |
|                                                               | O d. ÁREA FUNCIONAL                                                                                                    |                      |
| Página anterior                                               | Terminar intento                                                                                                    | <br>CLIC EN: TERMINA |

|                  |                                                                                                    |             | cuestionario      |
|------------------|----------------------------------------------------------------------------------------------------|-------------|-------------------|
| EXAMEN CONTRO    | JL INTERNO - NIVEL AVANZADO                                                                        |             |                   |
| Resumen del inte | nto                                                                                                |             | 1 2 3 4 5 6       |
| Pregunta         | Estatus                                                                                            |             | 7 8 9 10 11 12    |
| 1                | Respuesta guardada                                                                                 |             | 13 14 15 16 17 18 |
| 2                | Respuesta guardada                                                                                 |             | 19 20             |
| 3                | Sin responder aún                                                                                  |             |                   |
| 4                | Sin responder aún                                                                                  |             |                   |
| 5                | Sin responder aún                                                                                  |             |                   |
| 6                | Sin responder aún                                                                                  |             |                   |
| 7                | Sin responder aún                                                                                  |             |                   |
| 8                | Sin responder aún                                                                                  |             |                   |
| 9                | Sin responder aún                                                                                  |             |                   |
| 10               | Sin responder aún                                                                                  |             |                   |
| 11               | Sin responder aún                                                                                  |             |                   |
| 12               | Sin responder aún                                                                                  |             |                   |
| 13               | Sin responder aún                                                                                  |             |                   |
| 14               | Sin responder aún                                                                                  |             |                   |
| 15               | Sin responder aún                                                                                  |             |                   |
| 16               | Sin responder aún                                                                                  |             |                   |
| 17               | Sin responder aún                                                                                  |             |                   |
| 18               | Sin responder aún                                                                                  |             |                   |
| 19               | Sin responder aún                                                                                  |             |                   |
| 20               | Sin responder aún                                                                                  |             |                   |
|                  | Volver al Intento<br>Tiempo restante <b>0:58:57</b>                                                |             |                   |
|                  | Este intento deba este intento deba este de la constante de 2021, 16:45.<br>Enviar todo y terminar | CLIC EN: EI | NVIAR TODO Y      |

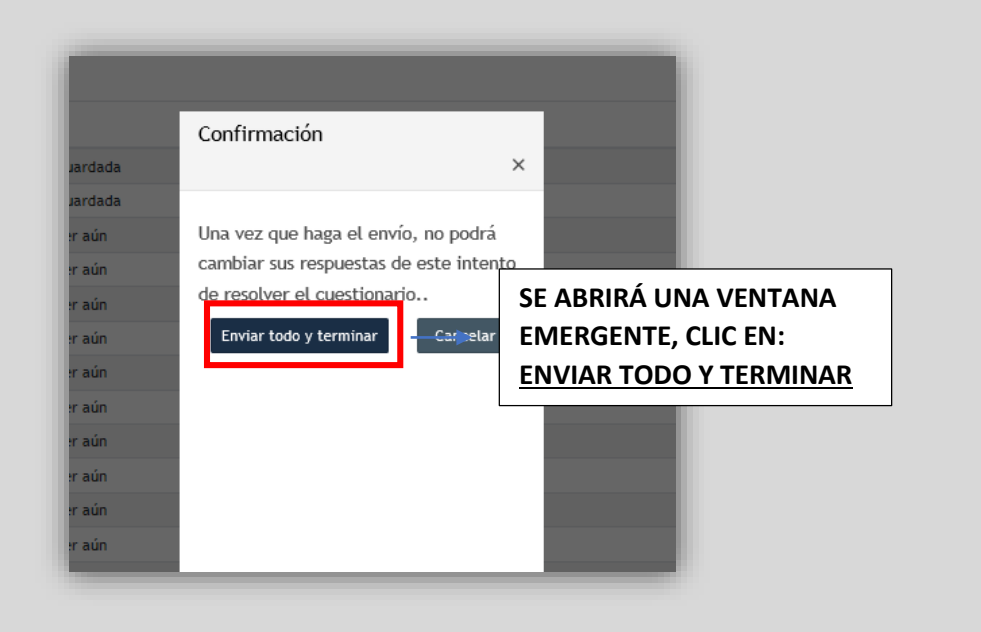

| free energy is former     |                                                                                                    |              |                                       |
|---------------------------|----------------------------------------------------------------------------------------------------|--------------|---------------------------------------|
| Area personal > Cursos    | > CONTROL INTERNO NIVEL AVANZADO > Evaluación > EXAMEN CONTROL INTERNO - NIVEL AVANZADO > Vista previa                                                                                      |              |                                       |
| Área personal Inicic      | #         #         \$         C           del sittio         Calendario         Crear nuevo curso         Editar la configuración del curso         Editar ajustes de categoría         Ac | ivar edición |                                       |
| CONTROL INTE              |                                                                                                    |              |                                       |
|                           |                                                                                                    |              |                                       |
|                           |                                                                                                    |              |                                       |
|                           | Gestión de                                                                                                    | curso        | Navegación por el<br>cuestionario     |
| Comenzado el              | nartes, 13 de julio de 2021, 15:45                                                                                                    |              |                                       |
| Estado                    | inalizado                                                                                                    |              | 1 2 3 4 5 6                           |
| Finalizado en             |                                                                                                    | •            | 8 9 10 11 12                          |
| Tiempo en pleado          | I minutos 14 segundos PODRA VERIFICAR L                                                                                                    | A            |                                       |
| Call cacion               |                                                                                                    |              | 14 15 16 17 18                        |
| Pregunta 1                | ESTE EJE COMPRENDE EL CONJUNTO DE ACC                                                                                                    |              | 20                                    |
| Finalizado                | SCI, A TRAVÉS DEL SEGUIMIENTO DE LA EJECUCIÓN DEL PLAN DE ACCIÓN ANUAL                                                                                                    |              |                                       |
| Puntúa 1,00 sobre         | ○ > FIE GESTIÓN DE RIESGOS                                                                                                    |              | Mostrar una página cada vez           |
| P Marcar pregunta         |                                                                                                    |              | Finalizar revisión                    |
| Celitar pregunta          | b. EJE SUPERVISION                                                                                                    |              | Comenzar una nueva previsualización   |
|                           | C. EJE ADMINISTRACION                                                                                                    |              |                                       |
|                           | O d. EJE GESTION                                                                                                    |              |                                       |
|                           |                                                                                                    |              | 🚠 Navegación                          |
| Products 2                |                                                                                                    | au cra       | v free nerroeal                       |
| Finalizado                |                                                                                                    | PACTO        | Area personal     Area personal       |
|                           | PARA OBTENER E                                                                                                    | DICHA        | <ul> <li>Páginas del sitio</li> </ul> |
| Puntúa 0,00 sobre         |                                                                                                    |              | · · · · · · · · · · · · · · · · · · · |
| Puntúa 0,00 sobre<br>1,00 | INFORMACION, LAS RESPUESTAS CORRECTAS                                                                                                    | 5            | <ul> <li>Mis cursos</li> </ul>        |

| Editar pregunta                                                       | b. ASPECTO INSTITUCIONAL     c. CAPACIDAD     d. PRODUCTO                |               |
|-----------------------------------------------------------------------|--------------------------------------------------------------------------|---------------|
| Pregunta 20<br>Sin contestar<br>Puntúa como 1,00<br>V Marcar pregunta | ES UNA DE LAS CATEGORÍAS DEL SISTEMA DE PLANEAMIENTO INSTITUCIONAL       |               |
| Editar pregunta                                                       | <ul> <li>c. MEDIDAS DE REMEDIACION</li> <li>d. ÁREA FUNCIONAL</li> </ul> |               |
|                                                                       | Finalizar revisión CLIC EN: FINA<br>REVISIÓN                             | <u>ALIZAR</u> |

| Į    | DIRECCIÓN GENERAL DE EDUCACIÓN DE LA MAI                                                                                                    | RINA 🧝                  |                         | ▲ Ø ŽE Configuración ▲ OM2 JOSELIN                     |
|------|----------------------------------------------------------------------------------------------------|-------------------------|-------------------------|--------------------------------------------------------|
| £    | Mis cursos (1) - Favoritos del sitio -                                                                                                    |                         |                         |                                                        |
| Área | a personal > Cursos > CONTROL INTERNO NIVEL AVANZADO > Evaluación > EXAMEN CONTROL I                                                                  | NTERNO - NIVEL AVANZADO |                         |                                                        |
| Áre  | ∰         +         ♦           ea personal         Inicio del sitio         Calendario         Crear nuevo curso         Editar la configuración del | curso Editar ajustes de | categoría Activar edici | ón                                                     |
| CO   | NTROL INTERNO NIVEL AVANZADO                                                                                                    |                         |                         |                                                        |
|      |                                                                                                    |                         | Gestión del curso       | <ul> <li>Navegación</li> </ul>                         |
| EX   | AMEN CONTROL INTERNO - NIVEL AVANZADO                                                                                                    |                         |                         | ✓ Área personal ♣ loicie dol sitio                     |
|      | Intentos permitidos: 1                                                                                                    |                         |                         | Páginas del sitio                                      |
|      | Este cuestionario se abrió el martes, 13 de julio o                                                                                                   | de 2021, 08:00          |                         | <ul> <li>Mis cursos</li> </ul>                         |
|      | Límite de tiempo: 1 hora                                                                                                    |                         |                         | > CONTROL INTERNO NIVEL<br>BASICO 2021                 |
| Re   | sumen de sus intentos previos                                                                                                    |                         |                         | ~ Cursos                                               |
| Esta | ado                                                                                                    | Calificación / 20,00    | Revisión                | FINALMENTE LE MOSTRARÁ                                 |
| Fina | alizado                                                                                                    | 1,00                    |                         | EL ESTADO FINALIZADO Y LA                              |
|      | Su calificación final en este cuestionario es                                                                                                    | 1,00/20,00.             |                         | CALIFICACIÓN FINAL DEL<br>CUESTIONARIO                 |
|      | No se permiten más intentos                                                                                                    |                         |                         | > Contenido                                            |
|      | Volver at curso                                                                                                    |                         |                         | ✓ Evaluación ✓ EVANEN CONTROL INTERNO - NIVEL AVANZADO |
| -    | CONTROL INTERNO N                                                                                                    | •                       |                         | de Administración                                      |

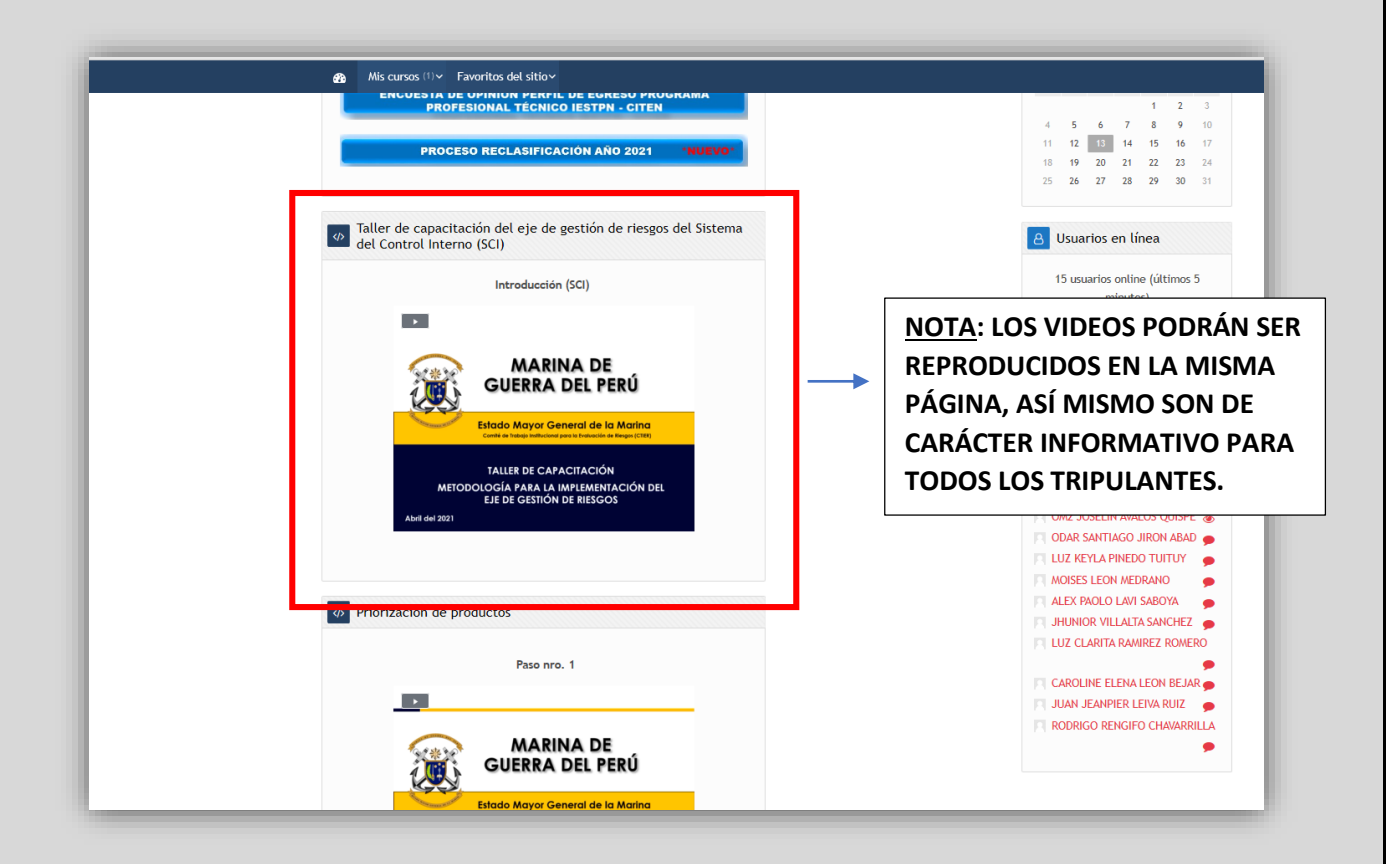